# Indice

| FIRMADOR DE DOCUMENTOS                                            | 2  |
|-------------------------------------------------------------------|----|
| PASOS PARA DESCARGAR E INSTALAR EL PROGRAMA                       | 2  |
| COMO INGRESAR A COMPR@RED CON MI SMART CARD O TOKEN               | 5  |
| FIRMAR DOCUMENTOS DE COMPR@RED                                    | 8  |
| Comprador registra su firma en una Solicitud de Pedido            | 8  |
| VENDEDOR REGISTRA SU FIRMA EN UNA OFERTA ELECTRÓNICA              | 13 |
| CERTIFICADOS ACEPTADOS POR EL FIRMADOR DE DOCUMENTOS DE COMPR@RED | 14 |

# Firmador de documentos

## Pasos para descargar e instalar el programa

Instalar el firmador de documentos de Compr@RED, el cual se puede descargar desde <u>https://www.hacienda.go.cr/rp/firmadorpdfcrsetup.msi</u> A continuación se muestran las pantallas del proceso de instalación.

| 🔀 Compr@Red Firmador de documentos                                                          |                             |
|---------------------------------------------------------------------------------------------|-----------------------------|
| Éste es el Asistente para instalación de<br>Compr@Red Firmador de documentos                | Compr@Red                   |
| Este instalador lo guiará por los pasos requeridos para instalar Compr<br>en su computadora | @Red Firmador de documentos |
| Cancelar                                                                                    | Atrás Siguiente >           |

| Seleccionar carpeta de instalación                                                                                                    |
|----------------------------------------------------------------------------------------------------|
| CompraRed                                                                                                    |
|                                                                                                    |
| El instalador instalara Compro-Red Firmador de documentos en la siguiente carpeta.                                                                                                    |
| Para instalario en esta carpeta haga clic en "Siguiente". Para instalario en una carpeta distinta haga<br>clic en "Examinar".                                                          |
| Carpeta:                                                                                                    |
| C:\Program Files\Comprared\Compr@Red Firmador de documentos\ Examinar                                                                                                    |
| Espacio en disco                                                                                                    |
|                                                                                                    |
| Instalar Compr@Red Firmador de documentos sólo para este usuario o para todos los usuarios de<br>este equipo:                                                                          |
| <ul> <li>Para todos los usuarios</li> </ul>                                                                                                    |
| 🔿 Sólo para este usuario                                                                                                    |
| Cancelar < Atrás Siguiente >                                                                                                    |
|                                                                                                    |
| 🕼 Compr@Red Firmador de documentos                                                                                                    |
|                                                                                                    |
| Confirmar instalación                                                                                                    |
| Confirmar instalación                                                                                                    |
| Confirmar Instalación<br>Compredentes<br>El instalador está listo para instalar Compr@Red Firmador de documentos en el equipo.                                                         |
| Confirmar Instalación<br>El instalador está listo para instalar Compr@Red Firmador de documentos en el equipo.<br>Haga clic en "Siguiente" para iniciar la instalación.                |
| Confirmar Instalación<br>Composition<br>El instalador está listo para instalar Compr@Red Firmador de documentos en el equipo.<br>Haga clic en "Siguiente" para iniciar la instalación. |
| Confirmar Instalación<br>Composition<br>El instalador está listo para instalar Compr@Red Firmador de documentos en el equipo.<br>Haga clic en "Siguiente" para iniciar la instalación. |
| Confirmar Instalación<br>El instalador está listo para instalar Compr@Red Firmador de documentos en el equipo.<br>Haga clic en "Siguiente" para iniciar la instalación.                |
| Confirmar Instalación<br>El instalador está listo para instalar Compr@Red Firmador de documentos en el equipo.<br>Haga clic en "Siguiente" para iniciar la instalación.                |
| Confirmar Instalación<br>El instalador está listo para instalar Compr@Red Firmador de documentos en el equipo.<br>Haga clic en "Siguiente" para iniciar la instalación.                |
| Confirmar Instalación<br>El instalador está listo para instalar Compr@Red Firmador de documentos en el equipo.<br>Haga clic en "Siguiente" para iniciar la instalación.                |
| Confirmar instalación<br>El instalador está listo para instalar Compr@Red Firmador de documentos en el equipo.<br>Haga clic en "Siguiente" para iniciar la instalación.                |
| Confirmar Instalación<br>El instalador está listo para instalar Compr@Red Firmador de documentos en el equipo.<br>Haga clic en "Siguiente" para iniciar la instalación.                |

| 🙀 Compr@Red Firmador de docu          | mentos             |                     |                  |
|---------------------------------------|--------------------|---------------------|------------------|
| Instalación completada                |                    |                     |                  |
|                                       |                    | C                   | omp@Red          |
| Compr@Red Firmador de documentos se   | ha instalado corre | ectamente.          |                  |
| Haga clic en "Cerrar" para salir.     |                    |                     |                  |
|                                       |                    |                     |                  |
|                                       |                    |                     |                  |
|                                       |                    |                     |                  |
|                                       |                    |                     |                  |
|                                       |                    |                     |                  |
| Utilice Windows Update para comprobar | cualquier actualiz | ación importante de | e.NET Framework. |
|                                       |                    |                     |                  |
|                                       | Cancelar           | < Atrás             | Cerrar           |

#### Como ingresar a Compr@RED con mi Smart Card o Token

Debe dirigirse a la dirección <u>www.comprared.cr</u>, donde le aparecerá una pantalla como la siguiente, haga clic en el botón Entrada Autenticada (como muestra la fecha azul)

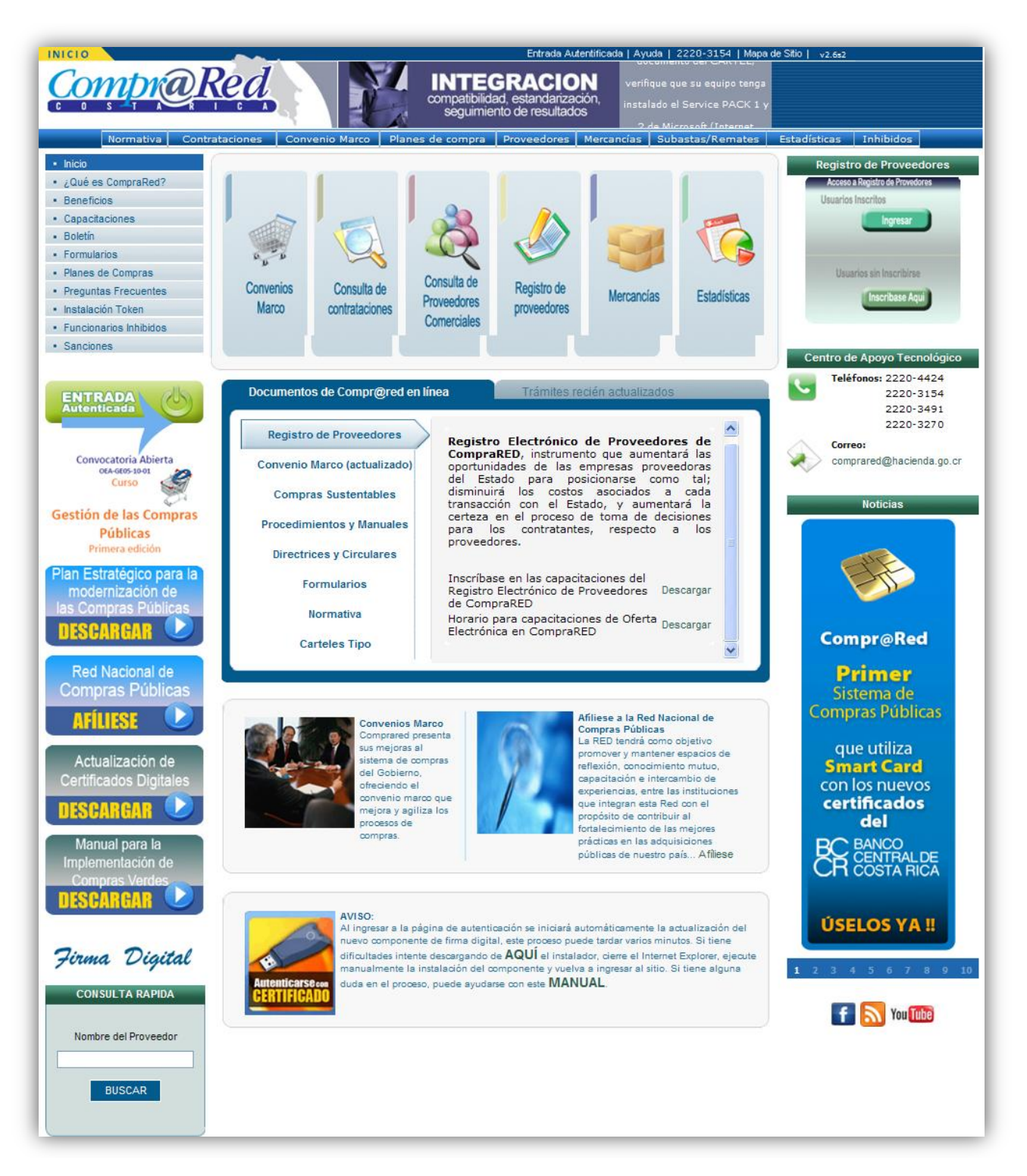

Posteriormente se le presentará la siguiente pantalla, donde debe hacer clic en el botón "Ingresar"

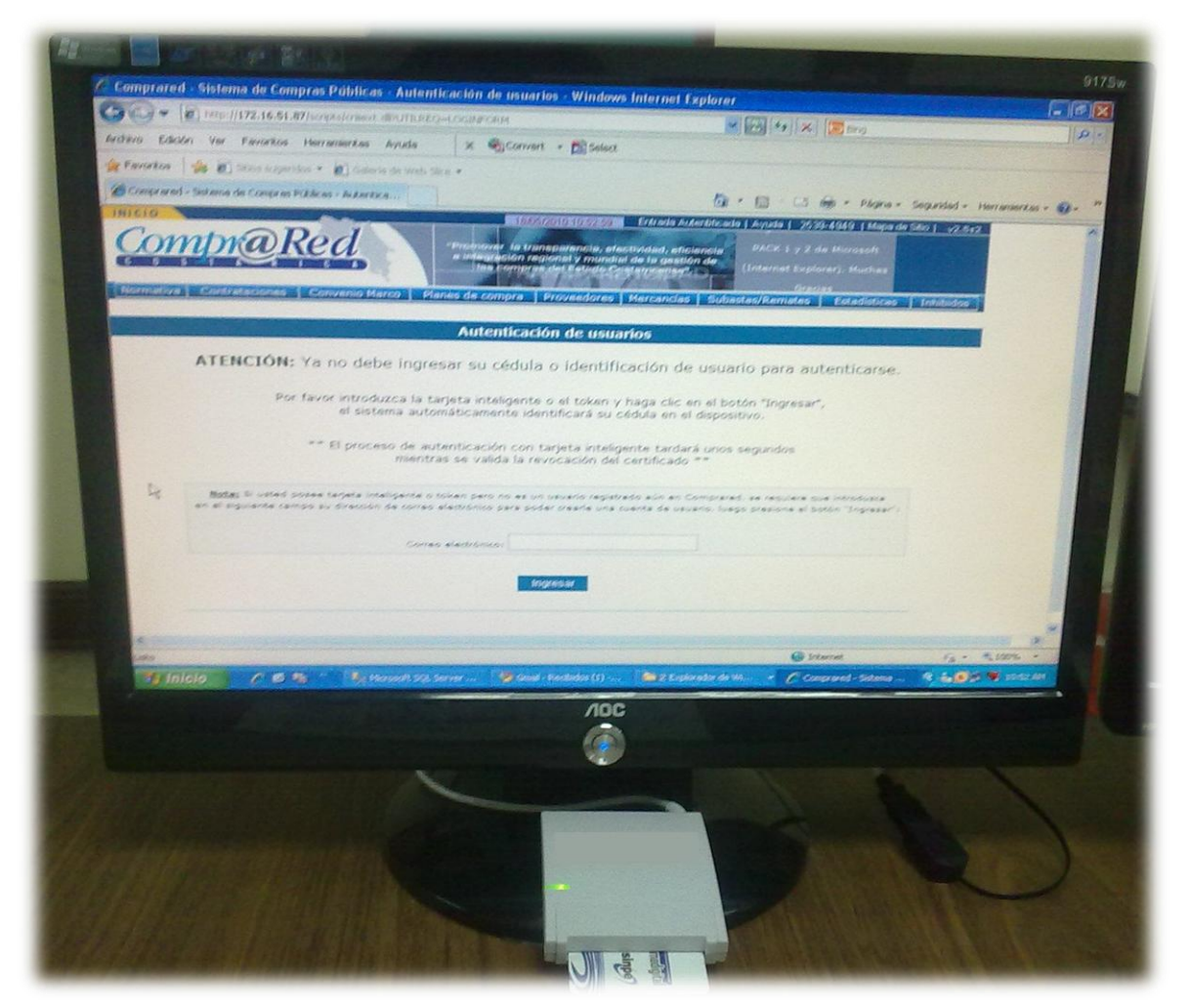

Finalmente debe ingresar el código de seguridad de su Smart Card o Token como se muestra a continuación:

| NOT CONTRACTOR RECAL                                                                                                    | nover la transparencia, efec<br>tegración regional y mundial<br>las compras del Estado Cos | titvidad, eficiencia<br>de la gestión de<br>atarricense".<br>Mercancias   Subastas/Rer | Gracias                                                                          |
|----------------------------------------------------------------------------------------------------|--------------------------------------------------------------------------------------------|----------------------------------------------------------------------------------------|----------------------------------------------------------------------------------|
| Sr                                                                                                    | nart Card PIN                                                                              |                                                                                        |                                                                                  |
| ATENCIÓN: Ya no debe ingresa<br>Por favor introduzca la tarje<br>el sistema automá<br>** El proceso de auten<br>mientras :         | PIN:                                                                                       | Di<br>I<br>OK Cancel II                                                                | Aquí podemos observa<br>donde nos solicita<br>ingresar el PIN del<br>Certificado |
| <u>Nota:</u> Si usted posee tarjeta inteligente o token ;<br>en el siguiente campo su dirección de correo electró<br>Correo electr | ero no es un usuario registr<br>nico para poder crearle una c<br>sinico:<br>Ingresar       | ado aún en Comprared, se r<br>cuenta de usuario, luego pre:                            | requiere que introduzca<br>sione el botón "Ingresar":                            |

Una vez ingresado la clave, Compr@RED le confirmará su nombre, certificado y le indicará el tiempo de sesión que dispone para realizar sus labores.

| Compro Rea<br>Jairo Alberto Zúñiga Gómez |                                                                       | INTEG<br>compatibilidad<br>seguimiente                  | RACIO<br>, estandarizado<br>o de resultado          | N<br>ión,<br>is         | Señor usua<br>problemas p<br>documento | rio, si tiene<br>para bajar el<br>del CARTEL, |               |         |
|------------------------------------------|-----------------------------------------------------------------------|---------------------------------------------------------|-----------------------------------------------------|-------------------------|----------------------------------------|-----------------------------------------------|---------------|---------|
| Normativa Contrataciones Convenio        | Marco Planes de compra                                                | Proveedores                                             | Mercancías                                          | Suba                    | stas/Remates                           | Estadísticas                                  | Inhibidos     | Adminis |
| El usuario "Jairo Albe<br>En e           | rto Zúñiga Gómez (060<br>"28<br>ste momento se inicia<br>automáticame | 02890136)<br>C1C5B6000<br>una sesión p<br>ente el "23/0 | " ha sido a<br>000000B7<br>0ara ese us<br>03/2010 0 | utenti<br>E".<br>Suario | icado positi<br>la cual ser<br>04 AM"  | ivamente co<br>á cerrada                      | n el certifio | cado    |

### Firmar documentos de Compr@RED

Gracias a la autorización de las entidades certificadores como SINPE en el 2010 se pueden utilizar los certificados digitales amparados a la Ley No. 8454 del 30 de Agosto del 2005 "Ley de Certificados, Firmas Digitales y Documentos Electrónicos" y su reglamento para firmar los distintos documentos que Compr@RED de forma automática y basado en estándares genera en el proceso de compras que se realiza totalmente en línea tanto por funcionarios de instituciones públicas (compradores) como proveedores comerciales o contratistas (vendedores).

A continuación se explica el proceso de firma tanto para compradores como vendedores.

#### Comprador registra su firma en una Solicitud de Pedido

Una vez que un funcionario ha confeccionado la Solicitud de Pedido para realizar un proceso de compra, debe ser aprobado o firmado por una serie de funcionarios definidos por la institución en la lista de revisión y aprobación respectiva, donde se realiza el trámite, de manera que para poder firmar el documento que se genera basado en la Solicitud de Pedido realizada se debe seguir el siguiente procedimiento estándar: (ver sección 1 de cómo descargar e instalar el firmador de documentos):

 Descargar el documento a firmar, en caso que el funcionario esté realizando el procedimiento en Compr@RED o si el documento se lo han enviado vía algún medio electrónico como correo electrónico, llave maya, cd, entre otros, puede firmarlo directamente y devolverlo al funcionario encargado de subir el documento a Compr@RED, mediante cualquiera de los medios electrónicos supra-mencionados. A continuación se muestra la sección del documento donde previo a la firma sólo se encuentra registrada la firma de agente electrónico de Compr@RED

| ß      | Bookmarks                                                             |      |                             |                                      |                          |                                          |                     |               | ^ |
|--------|-----------------------------------------------------------------------|------|-----------------------------|--------------------------------------|--------------------------|------------------------------------------|---------------------|---------------|---|
|        | Solicitud de pedido<br>06610T1429<br>Líneas de Solicitud de<br>pedido |      | TOTA                        | L GENERA                             | L<br>IL QUINE            | ENTOS CUARENTA                           | ul                  | 29.540,00 CRC |   |
| r<br>P |                                                                       | Comp | Web<br>Ema<br>Tels<br>rarec | osite: v<br>iil: cal<br>s: 2220<br>d | www.c<br>licent<br>D-442 | comprared c<br>er@hacienc<br>4 / 2220-31 | .r<br>a.go.cr<br>54 | Página  1     |   |

2. Una vez que el documento está en el computador del funcionario para firmar el documento puede usar cualquiera de las siguientes opciones:

- a. Hacer clic derecho sobre el documento y seleccionar la opción "Firmador Compr@RED" (recomendado)
- b. Hacer doble clic sobre el icono del firmador de documentos.

|          | PDF         |                                                 |
|----------|-------------|-------------------------------------------------|
|          | SolicitudPe | Open with Acrobat 9                             |
| Firmador | 1951.pc     | Firmador Compr@Red                              |
|          |             | Print                                           |
|          | Ť;          | Gombine supported files in Acrobat              |
|          |             | Select Left File for Compare                    |
|          |             | Analizar con ESET NOD32 Antivirus               |
|          |             | Opciones avanzadas 🔹 🕨                          |
|          |             | Open With                                       |
|          | <b>8</b>    | TortoiseSVN                                     |
|          | 9           | 🕽 UltraEdit                                     |
|          |             | WinMerge                                        |
|          | Octubre     | Add to archive                                  |
|          | Octubre     | Add to "SolicitudPedido1951.rar"                |
|          | 27          | Compress and email                              |
|          | 4           | Compress to "SolicitudPedido1951.rar" and email |
|          | 11          | Send To 🔸                                       |
|          | 18          | Cut                                             |
|          | 25          | Сору                                            |
|          | Diciem      | Create Shortcut                                 |
|          | Lun         | Delete                                          |
|          | 29          | Rename                                          |
|          | 6<br>13     | Properties                                      |

A continuación se muestran las opciones que se disponen:

3. Una vez ejecutado el procedimiento recomendado, se le muestra la siguiente pantalla, donde debe seleccionar el certificado digital con que firmará (en caso que tuviera más certificados instalados)

| plicación para | a firmar digitalmente documentos PDF                                                                                                    |         |
|----------------|----------------------------------------------------------------------------------------------------|---------|
| Compr@R        | Esta aplicación le permite firmar digitalmente archivos PDF generados<br>por Comprared.<br>Por favor introduzca la tarjeta inteligente o token con el certificado<br>que usará para firmar el documento. |         |
| Documento :    | C:\Documents and Settings\Hayro\Desktop\SolicitudPedido1951.p                                                                                                    |         |
| Certificado :  |                                                                                                    |         |
| Razón :        |                                                                                                    |         |
| Puesto :       | Ejempios: aprobación, hecho por, visto bueno, revisado, etc.                                                                                                    |         |
| scoja un cert  | ificado                                                                                                    |         |
| VIRO ALBERTO Z | UÑIGA GOMEZ (FIRMA) (Emitido por CA SINPE - PERSONA FISICA)                                                                                                    |         |
|                | Aceptar                                                                                                    | Cancela |
| vez que ha     | ya seleccionado su certificado para firma <sup>1</sup> , haga clic en el bot                                                                                                    | ón      |
| tar.           | -                                                                                                    |         |

5. Posteriormente se sugiere que el funcionario complete los campos Razón y Puesto para que sean agregados como información adicional a la hora de firmar el documento. Finalmente al presionar el botón "Firmar Digitalmente" es el momento en que el funcionario está cambiando la firma de puño y letra por la firma digital, para ello el sistema le pedirá su clave para completar el proceso de firma del documento, como se muestra a continuación:

4.

<sup>&</sup>lt;sup>1</sup> SINPE emite un certificado para autenticación y otro para firma, Compr@RED únicamente seleccionará los certificados para firma instalados en el computador.

| 💀 Aplicación para              | firmar digitalmente documentos PDF                                                                                                    |
|--------------------------------|----------------------------------------------------------------------------------------------------|
| <u>Compr@R</u>                 | Esta aplicación le permite firmar digitalmente archivos PDF generados<br>por Comprared.<br>Por favor introduzca la tarjeta inteligente o token con el certificado<br>que usará para firmar el documento. |
| Documento :                    | :\Documents and Settings\Hayro\Desktop\SolicitudPedido1951.pdf                                                                                                    |
| Certificado :                  | CN=JAIRO ALBERTO ZUÑIGA GOMEZ (FIRMA), OU=CIUDADAN                                                                                                    |
| Razón :                        | aprobación solicitud de pedido                                                                                                    |
| Puesto :                       | Jefe de Programa                                                                                                    |
|                                | Firmar digitalmente                                                                                                    |
| Sn                             | art Card PIN                                                                                                    |
| Octubre 20<br>Lun Mar          |                                                                                                    |
| 27 20<br>4 5<br>11 12<br>18 19 | 5 6                                                                                                    |
| 25 26                          | PIN: ••••• 1 12 13 1                                                                                                    |
| Diciembre :<br>Lun Mar         | OK Cancel 3 19 20 2                                                                                                    |

Nota: el documento NO debe estar abierto por ningún programa como por ejemplo Acrobat Reader

6. A continuación el sistema le indicará que el documento fue firmado satisfactoriamente y con esto estará culminando el proceso de firma digital de un documento.

| 🖳 Aplicación para | firmar digitalmente documentos P                                                                                                  | DF 📃 🗖 🔀                                                                           |
|-------------------|----------------------------------------------------------------------------------------------------|------------------------------------------------------------------------------------|
| Compr@R           | Esta aplicación le permite firmar o<br>por Comprared.<br>Por favor introduzca la tarjeta inte<br>que usará para firmar el documer | digitalmente archivos PDF generados<br>eligente o token con el certificado<br>nto. |
| Documento :       | :\Documents and Settings\Hayro\Desktop\                                                                                           | SolicitudPedido1951.pdf                                                            |
| Certificado :     | CN=JAIRO ALBERTO ZUÑIGA GOMEZ (FI                                                                                                 | RMA), OU=CIUDADAN                                                                  |
| Razón :           | aprobación solicitud de pedido                                                                                                    |                                                                                    |
|                   | Ejemplos: aprobación, hecho por, visto bue                                                                                        | eno, revisado, etc.                                                                |
| Puesto :          | Jefe de Programa                                                                                                    |                                                                                    |
|                   | Firmar digitalmente                                                                                                    | El Documento fue firmado exitosamente                                              |

Al final el documento original queda con la firma registrada como se muestra a continuación:

|           | Bookmarks |       | TOTAL GENERA<br>VEINTINUEVE M    | L<br>IL QUINIENTOS CUA                                                                   | RENTA Colón costarrico             | ul                           |                                                                        | 29.540,00 CRC                                                                                   | ٥ |
|-----------|-----------|-------|----------------------------------|------------------------------------------------------------------------------------------|------------------------------------|------------------------------|------------------------------------------------------------------------|-------------------------------------------------------------------------------------------------|---|
|           | pedido    |       |                                  |                                                                                          |                                    |                              |                                                                        |                                                                                                 |   |
|           |           |       |                                  |                                                                                          |                                    |                              |                                                                        |                                                                                                 |   |
|           |           | -     | Website: y                       | www.comprar                                                                              | ed.cr                              |                              |                                                                        | Página  1                                                                                       | = |
| <b>\$</b> |           | Compr | Email: cal<br>Tels: 222(<br>ared | Licenter@hac<br>D-4424 / 222<br>Disblig signed by Companied<br>Date: Cold Tion 161158.cd | ienda.go.cr<br>0-3154<br>J/<br>@ G | AIRO ALBERTO<br>OMEZ (FIRMA) | ZUÑIGA Digitally signed<br>(FRMA)<br>bate: 2010.11.1<br>Reason. Jefe d | by JAIRO ALBERTO ZUÑIGA GOMEZ<br>D1 16:19:02-06:00<br>e Engrama, aprobación solicitud de pedido |   |

Se puede observar que en el campo "Reason" están los datos de los campos: Razón y Puesto consignados por el funcionario.

De esta manera se pueden ingresar tantas firmas como requiera el proceso de aprobación definido por la institución a través de la lista de revisión y aprobación asociada al documento de la Solicitud de Pedido.

# Vendedor registra su firma en una oferta electrónica

En construcción

## Certificados aceptados por el firmador de documentos de Compr@RED

Los certificados aceptados por Compr@RED son los emitidos por el Ministerio de Hacienda que se guardan en un token y los emitidos por SINPE que se guardan en un Smart Card.

Los certificados emitidos por SINPE puede adquirirlos en los distintos bancos estatales y privados.

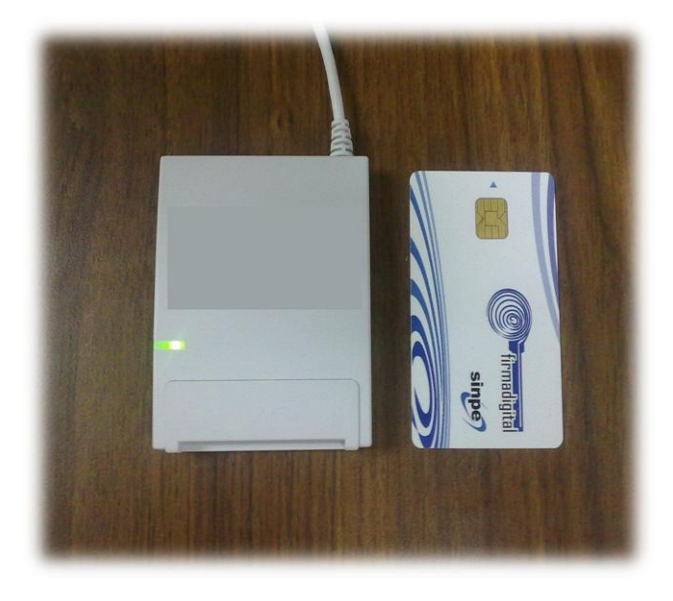

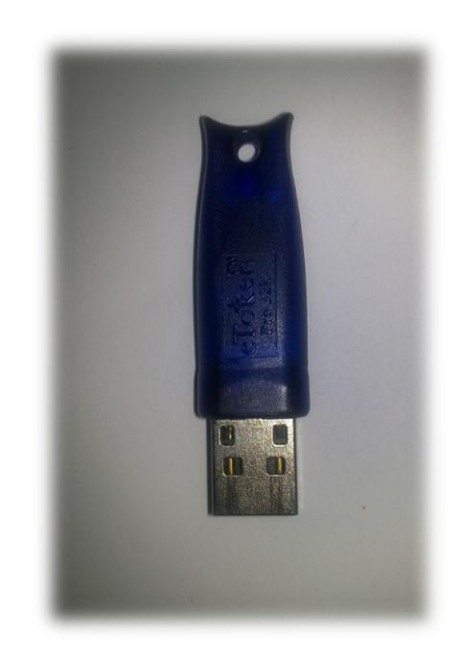